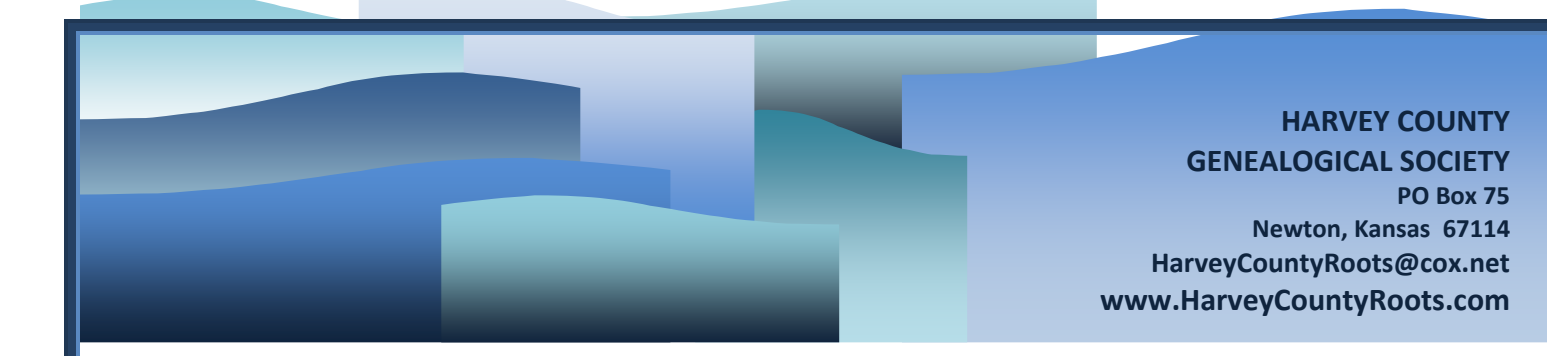

# **Suggestions For Adding & Editing**

Individuals, Families, & Media

# In the Harvey County Genealogical Database

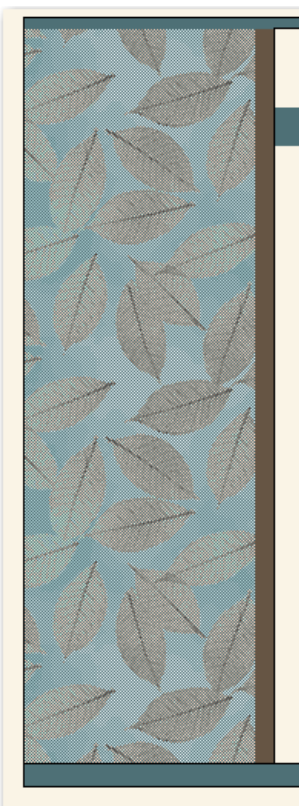

# Harvey County Genealogical Database What's New | Most Wanted | Cemeteries | Headstones | Obituaries | Reports | Statistics | Bookmarks | Contact Us Welcome!

The Harvey County Biographical & Genealogical Database is the repository for all of the biographical information collected for each resident of Harvey County, Kansas. This database includes portraits, headstone photos, obituaries, news articles, & biographical information collected by Society members and submitted by others. As such, it is important that any material located here be attributed to this database as its source.

The Harvey County Genealogical Society maintains this database for the benefit of all family history researchers and to provide a lasting and meaningful tribute to those who have gone before us. Your contributions are welcomed. If you have any questions or comments about the information on this site, <u>please contact us</u>.

BEGIN YOUR SEARCH IN THE BOX TO THE RIGHT or LOG IN BELOW (Just Visiting? Login as Guest - Pwd: Guest)

- Log In Here
- <u>Register for a User Account</u>

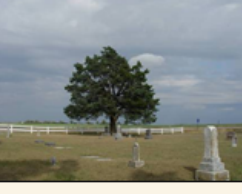

WHO ARE YOU SEARCHING FOR?

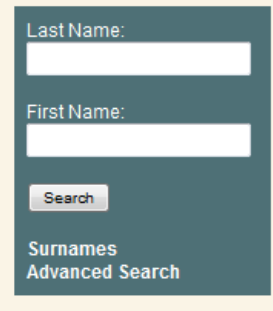

Harvey County Genealogical Society, PO Box 75, Newton Kansas 67114

Known. Loved. Remembered. Harvey County Genealogical Society

What's New | Most Wanted | Cemeteries | Headstones | Obituaries | Reports | Statistics | Bookmarks | Contact Us

## Adding a New Individual

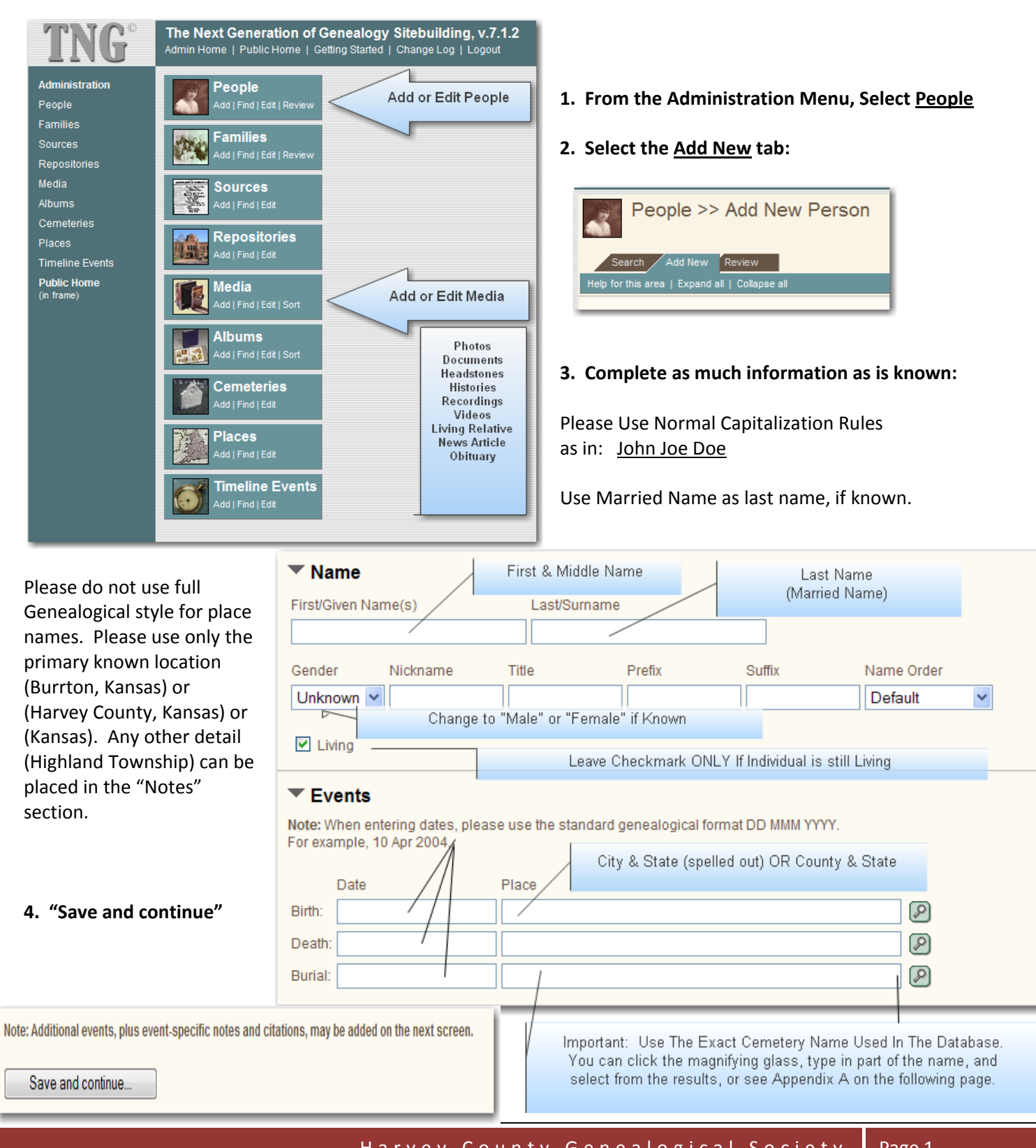

| Last Modified: 20 Feb 2010 20:31:2 | 1. Source The Entry<br>(See "Sourcing") |                   |                                               |
|------------------------------------|-----------------------------------------|-------------------|-----------------------------------------------|
| Name  First/Given Name(s)          | Last/Surname                            | 2                 | 2. Add Note if Needed:<br>Maiden Name: Nabors |
| lone Lee                           | McMannis                                |                   |                                               |
| Gender Nickname Title              | Prefix                                  | Suffix Name Order |                                               |
| Female 👻                           |                                         | Default 🗸         |                                               |
| Living Tree: Harvey County Databa  | ise Branch: No Branch (💌                | <u>Edit</u> )     |                                               |

#### Events

Note: When entering dates, please use the standard genealogical format DD MMM YYYY. For example, 10 Apr 2004.

|           | Date                | Place                          |           |                                                                      |
|-----------|---------------------|--------------------------------|-----------|----------------------------------------------------------------------|
| Birth:    | 09 Jan 1904         | Bartlesville, Indian Territory | P 🕂 🗎 🖿   | 3. Click + to add Cause of Death                                     |
| Death:    | 26 Apr 2003         | Buhler, Kansas                 | 3 🖉 🕂 🗎 🔚 | Notes & Sources can be added to                                      |
| Burial:   | 29 Apr 2003         | Burrton Cemetery               | 2 🕂 🗎 🖿   | each event.                                                          |
| Other Eve | Add New             |                                |           | 4. If "Spouses/Partners" appears,                                    |
|           |                     |                                |           | the individual is linked in a family.                                |
| Spoul     | uses / Partners (1) |                                |           | the individual is linked in a family.<br>Click the Triangle to edit. |

| Spouses / Partners (1)                                                                                                    | 1                                |
|----------------------------------------------------------------------------------------------------|----------------------------------|
| On save:<br>© Go to new family with current individual (I84) as child<br>© Go to new family with current individual (I84) as mother | Ordinarily you<br>The default ch |
| <ul> <li>Return to this page</li> <li>Return to menu</li> </ul>                                                                     | You have succ<br>database.       |

Ordinarily you can simply click "Save."

The default choice will return you to the menu.

You have successfully added a new individual to the database.

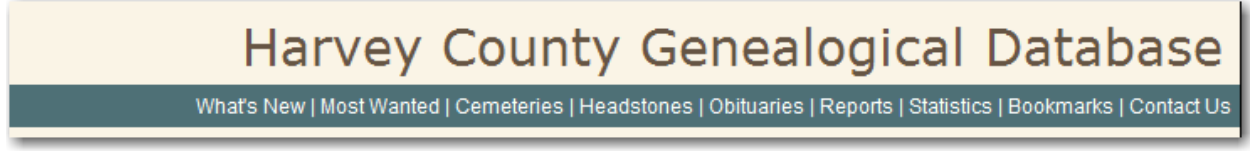

## **Editing An Individual**

From the Public Search area, find the individual you are looking for and open their page. Select "Edit."

| Ione Lee McMannis <sup>[1, 2]</sup><br><sup>9</sup> 1904 - 2003                                                                      | ▼ Find     | 💌 Media | ▼ Info |
|----------------------------------------------------------------------------------------------------|------------|---------|--------|
| 📾 Home 🖉 Search 📵 Print 🙆 Logout 🖉 Add Bookmark                                                                                      |            | -       |        |
| 🕼 Individual 🔄 Ancestors 🗟 Descendants 🕼 Relationship 🖻 Timeline 🖻 GED<br>Personal Information   Media   Notes   Sources   All   PDF | COM 🕑 Edit |         |        |

**OR** - from the Administration Menu - People Search, find the individual you are looking for and open their page. Select the "Edit" Icon.

| earch for: m   | cmannis  |                                 | Search Re                                                                                                    | eset                                                                                                    |                                                                                                    |                                                                                                    |
|----------------|----------|---------------------------------|----------------------------------------------------------------------------------------------------|----------------------------------------------------------------------------------------------------|----------------------------------------------------------------------------------------------------|----------------------------------------------------------------------------------------------------|
| ree: A         | II Trees |                                 | Living only                                                                                                    | Exact match on                                                                                                    | ily 🔲 No children 🔲 No par                                                                                             | rents 🔲 No spouse                                                                                                    |
|                |          |                                 |                                                                                                    | _                                                                                                    |                                                                                                    |                                                                                                    |
| atches: 1 to 6 | of 6     |                                 |                                                                                                    |                                                                                                    |                                                                                                    |                                                                                                    |
| Select All     | Clear    | AII                             | Delete Selected                                                                                                    |                                                                                                    |                                                                                                    |                                                                                                    |
|                |          |                                 |                                                                                                    |                                                                                                    | <u>k</u>                                                                                                    | X                                                                                                    |
| Action         | Select   | ID                              | Name                                                                                                    | Birth Date                                                                                                    | Birth Place                                                                                                    | Tree                                                                                                    |
|                |          | 114159                          | Charles McMannis                                                                                                    | b. ?                                                                                                    |                                                                                                    | Harvey County Database                                                                                                    |
|                | -        |                                 |                                                                                                    |                                                                                                    |                                                                                                    | Honiou County Database                                                                                                    |
|                |          | 185                             | Donald Eugene McMannis                                                                                                  | b. 28 Feb 1937                                                                                                    | Burrton, Kansas                                                                                                    | Harvey County Database                                                                                                    |
|                |          | 185<br>184                      | Donald Eugene McMannis<br>Ione Lee McMannis                                                                             | b. 28 Feb 1937<br>b. 09 Jan 1904                                                                                                   | Burrton, Kansas<br>Bartlesville, Indian Territory                                                                      | Harvey County Database                                                                                                    |
|                |          | 185<br>184<br>187               | Donald Eugene McMannis<br>Ione Lee McMannis<br>Janet Sue McMannis                                                       | <ul> <li>b. 28 Feb 1937</li> <li>b. 09 Jan 1904</li> <li>b. 24 Nov 1937</li> </ul>                                                 | Burrton, Kansas<br>Bartlesville, Indian Territory<br>Hutchinson, Kansas                                                | Harvey County Database<br>Harvey County Database                                                                               |
|                |          | 185<br>184<br>187<br>183        | Donald Eugene McMannis<br>Ione Lee McMannis<br>Janet Sue McMannis<br>Jefferson LaVier McMannis                          | <ul> <li>b. 28 Feb 1937</li> <li>b. 09 Jan 1904</li> <li>b. 24 Nov 1937</li> <li>b. 14 Jun 1901</li> </ul>                         | Burrton, Kansas<br>Bartlesville, Indian Territory<br>Hutchinson, Kansas<br>Milford, Missouri                           | Harvey County Database<br>Harvey County Database<br>Harvey County Database<br>Harvey County Database                           |
|                |          | 185<br>184<br>187<br>183<br>188 | Donald Eugene McMannis<br>Ione Lee McMannis<br>Janet Sue McMannis<br>Jefferson LaVier McMannis<br>Lewis Gordon McMannis | <ul> <li>b. 28 Feb 1937</li> <li>b. 09 Jan 1904</li> <li>b. 24 Nov 1937</li> <li>b. 14 Jun 1901</li> <li>b. 21 Oct 1919</li> </ul> | Burrton, Kansas<br>Bartlesville, Indian Territory<br>Hutchinson, Kansas<br>Milford, Missouri<br>Collinsville, Oklahoma | Harvey County Database<br>Harvey County Database<br>Harvey County Database<br>Harvey County Database<br>Harvey County Database |

| ▼ Na                   | ame                               |                                      |               |                     |                          | _              |        |                 | 1. Notes:                                                                                |
|------------------------|-----------------------------------|--------------------------------------|---------------|---------------------|--------------------------|----------------|--------|-----------------|------------------------------------------------------------------------------------------|
| First/0                | Given N                           | ame(s)                               |               | Last/Surname        |                          | 1              |        |                 |                                                                                          |
| lone                   | Lee                               |                                      |               | McMannis            |                          |                |        |                 | Maiden Name: Nabors                                                                      |
| Gend                   | er                                | Nickname                             | Title         | Prefix              | Suffix                   | Name Orde      | r      |                 | Add any other notes related to the individual's name here.                               |
| Fem                    | ale                               | ▼                                    |               |                     |                          | Default        | Ŧ      |                 |                                                                                          |
| 🔳 Li                   | iving                             | Tree: Harvey Count                   | ty Databas    | se Branch: No E     | Iranch (▼ <u>Edit</u> )  |                |        |                 | Be sure to include the source information.                                               |
| Note: \<br>For example | v <b>ents</b><br>When e<br>ample, | ntering dates, pleas<br>10 Apr 2004. | e use the     | standard genealog   | ical format DD MMM       | ΥΥΥΥ.          |        |                 |                                                                                          |
|                        |                                   | Date                                 | Pl            | ace                 |                          |                | 2      | 3 4             | 2. Add Details to event.                                                                 |
| Birth:                 |                                   | 09 Jan 1904                          | В             | artlesville, Indian | Territory                |                | 9.     | • 🗎 🗄           | 4. Add Sources to the event.                                                             |
| Death                  | ):                                | 26 Apr 2003                          | В             | uhler, Kansas       |                          |                | 9.     | 6 🗎 🗄           |                                                                                          |
| Burial                 | :                                 | 29 Apr 2003                          | В             | urrton Cemetery     |                          |                | 9.     | 6 🗎 🗄           |                                                                                          |
| Other                  | Events                            | Add New                              |               |                     |                          |                |        |                 | ADD NEW event for Military<br>information, Social Security<br>number, Residence, Awards, |
| ► Sp                   | pouse                             | es / Partners <mark>(</mark> 1       | )             |                     |                          |                |        | 5               | M                                                                                        |
| On sav                 | ve:<br>to new                     | r family with current in             | ndividual (   | (184) as child      |                          |                |        |                 |                                                                                          |
| © (<br>©  <br>•        |                                   |                                      |               | Add New E           | vent   <u>Help for t</u> | this area      |        |                 |                                                                                          |
| Sa                     | Ple                               | ase Use Names f                      | from          | Event Type:         | EVEN - Military Se       | ervice 🔻       |        |                 | Include the Unit & Service                                                               |
|                        | list.                             | Veterans reports                     | ary"<br>s are | Event Place:        |                          |                | YY):   |                 | information here. It will<br>display on the main                                         |
|                        | Y                                 | You can add actuation a store data   | al            | Detail:             | vvvi<br>Vklahoma 1st 1   | Missionary Ser | vice : | OR P<br>Brigade | Add Details only in the                                                                  |
|                        | the                               | "Notes" section Is                   | ater.         |                     |                          |                |        | -               | "Notes" section later.                                                                   |
|                        |                                   |                                      | _             | More                |                          |                |        |                 |                                                                                          |
|                        |                                   |                                      | - 8           | Age:                | 14                       |                |        |                 |                                                                                          |
|                        |                                   |                                      | - 1           | Agency:             |                          |                |        |                 |                                                                                          |
|                        |                                   |                                      |               | Cause:              |                          |                |        |                 |                                                                                          |
|                        |                                   |                                      |               | Address 1:          |                          |                |        |                 |                                                                                          |
|                        |                                   |                                      | IV.           | Auuress 2.          |                          |                |        |                 | <b>v</b>                                                                                 |

| Tag  | Type/Description | Display              |
|------|------------------|----------------------|
| CENS |                  | Census               |
| COD  |                  | COD                  |
| CONF |                  | Confirmation         |
| CREM |                  | Cremated             |
| DSCR |                  | Physical Description |
| EDUC |                  | Education            |
| EMIG |                  | Emigration           |
| EVEN | Military Service | Military Service     |
| EVEN | Other Event      | Other Event          |
| GRAD |                  | Graduation           |
| IMMI |                  | Immigration          |
| MARL |                  | Marriage License     |
| NATU |                  | Naturalization       |
| OCCU |                  | Occupation           |
| RELI |                  | Religion             |
| RESI |                  | Residence            |
| RETI |                  | Retirement           |
| SSN  |                  | SS#                  |

"Event Type" is controlled by a Master list - currently shown at left.

If the event type you desire is not listed, please contact the Society using the "Contact Us" link in the database, and request that it be added.

How you choose to enter the information when adding these events is up to you. Please use the genealogical date format and proper case (09 Jan 1904). Remember, you can always add as many details as you wish for each event on the "Notes" section later.

Once an event has been added, it will change the **Individual screen** as follows:

|   |    | Birth            | 09 Jan 1904                             | Bartlesville, Indian Territory P |  |  |  |
|---|----|------------------|-----------------------------------------|----------------------------------|--|--|--|
|   |    | Gender           | Female                                  |                                  |  |  |  |
|   |    | Military Service | A IMM                                   |                                  |  |  |  |
| 5 |    |                  | Oklahoma 1st Missionary Service Brigade |                                  |  |  |  |
| - | T, |                  | Age: 14                                 |                                  |  |  |  |
|   | 1  | Died             | 26 Apr 2003                             | Buhler, Kansas 👂                 |  |  |  |
|   |    | Buried           | 29 Apr 2003                             | Burrton Cemetery P               |  |  |  |

After an event has been added, it will show up on the **"Edit" screen** as shown below:

#### Events

Note: When entering dates, please use the standard genealogical format DD MMM YYYY. For example, 10 Apr 2004.

|               | Date                  | Place      |                                |                                        |         |  |
|---------------|-----------------------|------------|--------------------------------|----------------------------------------|---------|--|
| Birth:        | 09 Jan 1904           | Bartles    | Bartlesville, Indian Territory |                                        |         |  |
| Death:        | 26 Apr 2003           | Buhler,    | Buhler, Kansas                 |                                        |         |  |
| Burial:       | 29 Apr 2003           | Burrton    | Cemetery                       |                                        | P 🕂 🗎 📰 |  |
| Other Events: | Other Events: Add New |            |                                |                                        |         |  |
| Action        | Event                 | Event Date | Event Place                    | Detail                                 |         |  |
|               | Military Service      |            | WWI                            | Oklahoma 1st Missionary Service Brigad |         |  |
|               |                       |            |                                |                                        |         |  |

What's New | Most Wanted | Cemeteries | Headstones | Obituaries | Reports | Statistics | Bookmarks | Contact Us

## **Connecting Individuals In Families**

The advantage to connecting individuals is that the connection will appear on individual pages, group sheets, and in ancestor and descendant charts derived from this database.

| Birth 🕑       | 28 Feb 1937     | Burrton, Kansas A                                                                                    |  |  |
|---------------|-----------------|----------------------------------------------------------------------------------------------------|--|--|
| Gender        | Male            |                                                                                                    |  |  |
| Died 🕑        | 18 Jul 2008     | Hutchinson, Kansas A                                                                                 |  |  |
| Buried 😰      | 02 Aug 2008     | Burrton Cemetery P                                                                                   |  |  |
| Person ID     | 185             | Harvey County Database                                                                               |  |  |
| Last Modified | 20 Feb 2010     |                                                                                                    |  |  |
|               |                 |                                                                                                    |  |  |
| Father        | Jefferson LaVie | er McMannis, b. 14 Jun Part Wilford, Missouri P, d. 10 May 1987, Halstead, Kansas P                  |  |  |
| Mother        | lone Lee McMa   | nnis, b. 09 Jan 1904, B <mark>rnesvn</mark> le, Indian Territory P, d. 26 Apr 2003, Buhler, Kansas P |  |  |
| Married 😰     | 18 Jul 1926     | Claremore, Oklahoma 👂                                                                                |  |  |
| Family ID     | F31             | Group Sheet                                                                                          |  |  |
|               |                 |                                                                                                    |  |  |

To connect a family, first find an individual you wish to connect, and open the "Edit" screen for that person.

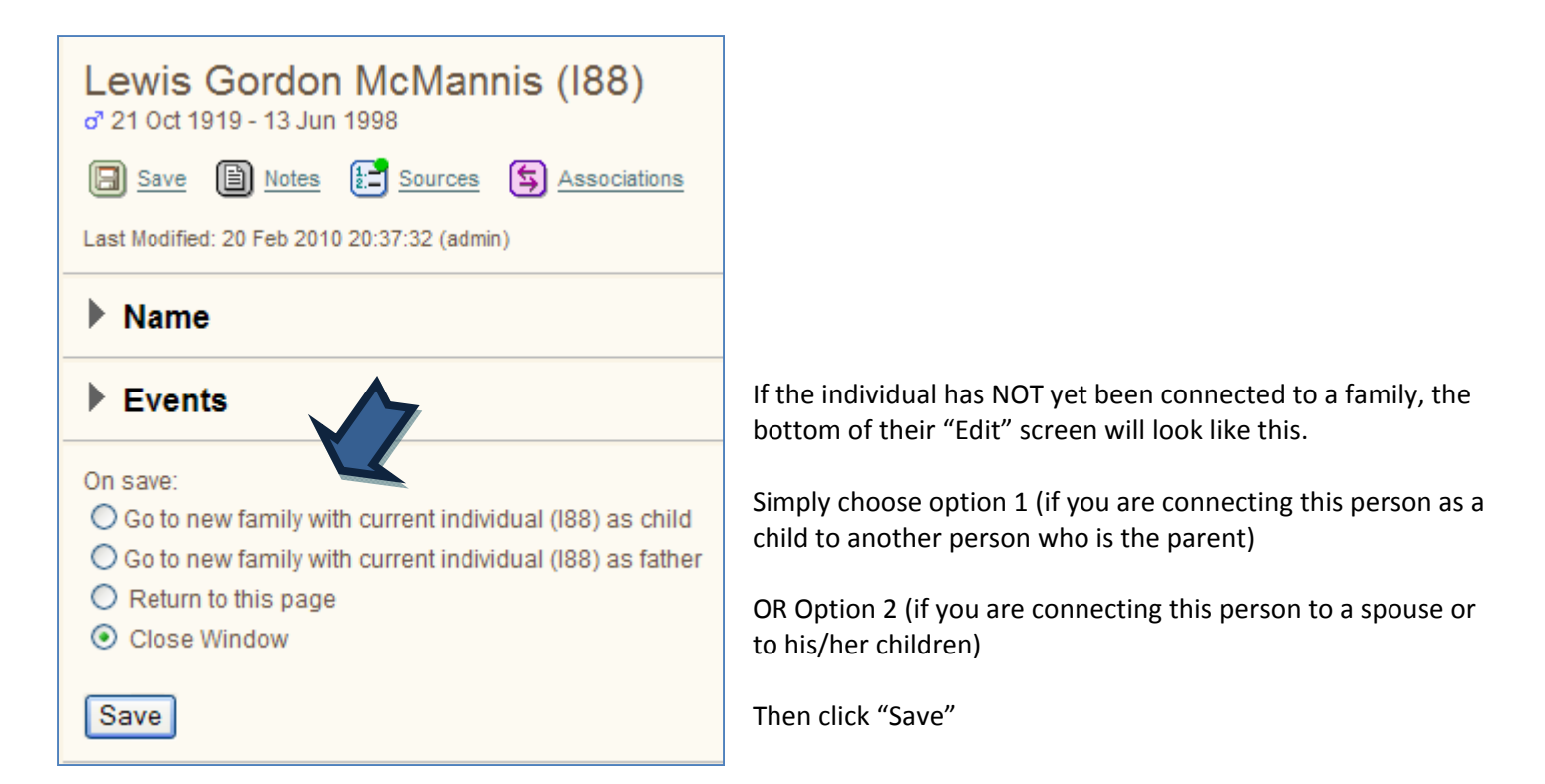

#### First Memories of Burrton... By Allie Farrar Warren

"Sixty five years ago today I came to Kansas with my parents, Cyrus and Ruth Farrar. In the fall of 1874 I remember going with my father to a meeting at our schoolhouse, near Chaseburg, Wisc., for the purpose of collecting money and clothing to help the people of Kansas who had suffered the loss of food and seed from the grasshopper invastion. Little did we think, then, that in less than two years we would be moving there. Our uncle (Jefferson Waters) had moved to near Burrton and had written in glowing words of the rich, rolling prairies, mild climate, and cheap land. So we sold our farm and all that we possessed and bought tickets on the Santa Fe. We arrived in Burrton on the evening of March 22, 1876, worn and weary after several days of travel. The depot was on the northeast side of the track. There were no sidewalks, and there had been a heavy snow a few days before. The road was deep in mud, and we waded, shoe top deep, across the road to a small hotel on the west side of the Main Street, and there we spent our first night in Burrton. The next morning Uncle Jeff came for us in the big wagon drawn by a team of oxen. Father bought school land, 160 acres across the road from my uncle's farm (the quarter section one-half mile west of Paxton elevator) and started to build a house, and break the sod to plant corn. The neighbors helped father build our house, and he in turn helped them. Soon after our house was built father came home with a load of cottonwood "switches," and I wondered what he was going to do with them. Father brought out two knives, and while I watched, he and mother cut rather short pieces of the green limbs of the cottonwood. Then I helped Father plant the cuttings in a small bed, and helped keep the weeds pulled around them. The next spring we planted the little trees all around the house, and in to rows next to the road, the length of our farm, for a wind break. One morning in the summer of seventy-six mother called, "Children, come help me kill this rattlesnake!" We found a large rattlesnake in the kitchen under the cupboard. We didn't have a hoe or stick so I ran to my uncle's for a hoe while my brother watched it. Then he pulled the snake out of the house and killed it. My mother, baby brother, and I had slept in the bedroom without any door between that and the kitchen. After that we got mosquito bar netting and tacked on our windows, as wire screens could not be obtained. That fall the grasshoppers ate up most of the mosquito netting." Written March 22, 1941 by Allie Warren.

| People >> Edit Existing Person                                                                                                    |                                                                                                    |
|----------------------------------------------------------------------------------------------------|----------------------------------------------------------------------------------------------------|
| Search Add New Review Merge Edit                                                                                                    |                                                                                                    |
| Help for this area   Expand all   Collapse all   Test   Add Media                                                                       |                                                                                                    |
| Allie Farrar Warren (I2917)<br><sup>§</sup> 1864 - 1941                                                                                 |                                                                                                    |
| 🗐 Save 🗎 Notes 🔚 Sources 🔄 Associations                                                                                                 |                                                                                                    |
| Last Modified: 30 May 2010 23:39:50 (Darren)                                                                                            |                                                                                                    |
| ▶ Name                                                                                                    |                                                                                                    |
| ▶ Events                                                                                                    | If the individual IS ALREADY connected to a family, it will                                           |
| Parents (1)                                                                                                    | show up here as:<br>Parents or                                                                        |
| Spouses / Partners (1)                                                                                                    | In this case, click the triangle next to the connection you wish to edit                              |
| On save:<br>O Go to new family with current individual (I2917) as child<br>O Go to new family with current individual (I2917) as mother | If you want to add a new child, click "Spouse."<br>If you want to add a new sibling, click "Parents." |
| <ul> <li>Return to this page</li> </ul>                                                                                                 | Parents (1)                                                                                           |
| Close Window                                                                                                    |                                                                                                    |
| Save                                                                                                    | Family:F1535Father:Cyrus Farrar - I1287MallianDalla Farrar - I1287                                    |
| Novt click on the individual to edit them, or click on the Ear                                                                          | Relationship: birth                                                                                   |

Next, click on the individual to edit them, or click on the Family ID# (in this case, F1535) to edit the family.

NOTE: If you are wishing to add a new family (2<sup>nd</sup> wife), you would click the "Go to new family" button instead.

The "Families" screen now opens up.

#### Spouses / Partners

| Father: Cyrus Farrar - I1287                                                   | Find Create Edit                                     |                                                                                                    |
|--------------------------------------------------------------------------------|------------------------------------------------------|----------------------------------------------------------------------------------------------------|
| Mother: Ruth Farrar - 11288                                                    | Find                                                 |                                                                                                    |
| Living Tree: Harvey County Datab                                               | ase Branch: No Branch (▼ <u>Edit</u> )               | Find Person ID                                                                                               |
| Events Note: When entering dates, please use th For example, 10 Apr 2004. Date | e standard genealogical format DD MMM YYYY.<br>Place | (enter part of first and/or last name)<br>Last Name: Farrar<br>First Name: Ruth<br>Person ID:                |
| Married:                                                                       |                                                      | Search                                                                                                    |
| Marriage Type:                                                                 |                                                      |                                                                                                    |
| Other Events: Add New                                                          |                                                      | You add Marriage, Divorce, and<br>other events in the same was<br>you add other events for an<br>individual. |
| Children (2)                                                                   |                                                      |                                                                                                    |
| Sort Child                                                                     |                                                      |                                                                                                    |
| Drag Allie Farrar Warren - 12917<br>b. 1864                                    |                                                      |                                                                                                    |
| Drag Clinton C Farrar - 11286<br>b. 31 Jul 1874                                |                                                      | You can drag the children to                                                                                 |
| New Children: Find Create                                                      |                                                      | rearrange their birth order.<br>"Find" allows you to find other                                              |
| On save:<br>O Return to this page                                              |                                                      | children in the database who<br>belong to this family.                                                       |
| <ul> <li>Close Window</li> </ul>                                               |                                                      | Please only add children who<br>lived in Harvey County at any                                                |

point in their life, even for a short while. If they never lived in Harvey County, those details should be written up and attached to the appropriate person as a biography or genealogical record that gives complete family history.

As always, be sure to include SOURCE information – either to the event (located next to each event), or to the entire record (located at the top of the page, as shown below).

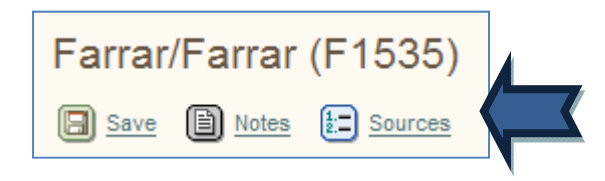

What's New | Most Wanted | Cemeteries | Headstones | Obituaries | Reports | Statistics | Bookmarks | Contact Us

## Adding Media To An Individual

Adding "Media" allows a tremendous amount of information to be attached to the individual. This can include photos, headstone photos, biographies, obituaries and news stories, living family member information, and even audio recordings and videos. This is an example of some Media collections attached to an Individual.

| Photos          | JL & Ione McMannis Family                                                                                                    |  |  |  |
|-----------------|----------------------------------------------------------------------------------------------------|--|--|--|
|                 | Portrait 1925<br>Ione Nabors - Skiatook OK                                                                                                    |  |  |  |
| Headstones      | Example 2 Headstone<br>Status: Located.<br>McMannis, Ione Lee & Jefferson L Mac                                                                |  |  |  |
| Histories       | <u>JL &amp; Ione McMannis Biography</u><br>Written by Darren McMannis                                                                          |  |  |  |
| Living Relative | Eamily Researcher<br>Darren McMannis                                                                                                    |  |  |  |
| Obituary        | Obituary                                                                                                    |  |  |  |
| Notes           | Name:<br>• Maiden Name: Nabors                                                                                                    |  |  |  |
| Sources         | <ol> <li>[S1] Headstone, Harvey County Genealogical Society.</li> <li>[S4] Family Member.<br/>Darren J. McMannis - mcmannis@cox.net</li> </ol> |  |  |  |

Notice the following key areas, which is the information you will be supplying:

- 1. The "Collection" name is in the Blue Box
- 2. The "Thumbnail" is the small picture shown next
- 3. The "Title" is the top line, in blue and underlined. When clicked, it opens up the full file.
- 4. The "Description" is the line(s) under the title.

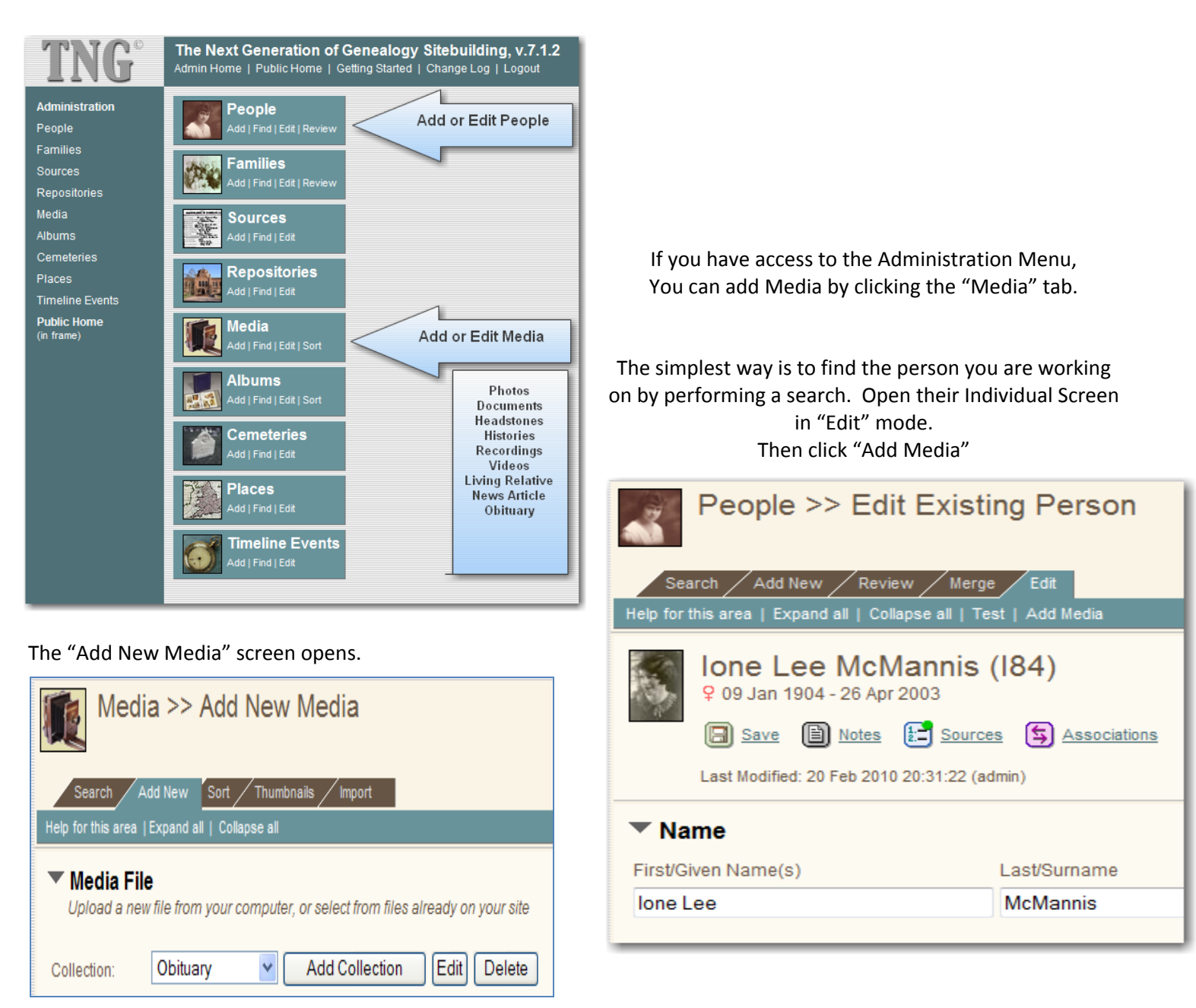

It is VERY IMPORTANT that you FIRST select the correct "Collection" to create. While new collections can be added, it is somewhat discouraged for uniformity sake. If possible, please consider the following Collections, from the drop down menu:

| PhotosDocuments – scanned copies of any document – a letter, certificate, ceDocumentsHeadstones – scanned or digital photographs.HeadstonesHistories – typed or scanned PDF format – biographies, family history vInformation, personal reflections, etc.     |                                                                          |
|----------------------------------------------------------------------------------------------------|--------------------------------------------------------------------------|
| Recordings       Recordings & Videos – must be fairly small files.         Videos       Living Relative – the name and contact information for yourself or any person, so that others may contact you to share information.         Newspaper       Newspaper | nsus record, etc.<br>vritings, genealogical<br>one else researching this |

Each "Collection" has its own data entry fields, basically divided as follows:

## Adding Photos, Documents, Headstones, Recordings, & Videos

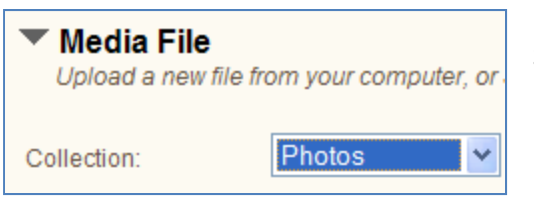

Select the appropriate collection.

#### Media File:

All items in these categories must already be present somewhere on your computer. It can be a picture file, or an image scanned and saved as a picture or PDF file, or an appropriate recording file type. Click the "Browse" button on the first line, and find the file on your computer. *Ignore the "File Name On Site" line, unless you working with files I or someone else has already uploaded into the database.* 

| Media File           |        |
|----------------------|--------|
| File to upload*:     | Browse |
| File name on site**: | Select |

#### Thumbnail Image File:

For <u>PHOTOS & HEADSTONES</u> only – select "Create from original," and continue to the "Media Information" section. For <u>Documents, Recordings, & Videos</u> – skip this section entirely and continue to the "Media Information" section.

| Thumbnail Image File | ⊙ Specify image     ○ | Create from original                                   |        |
|----------------------|-----------------------|--------------------------------------------------------|--------|
| File to upload*:     |                       |                                                        | Browse |
| File name on site**: |                       |                                                        | Select |
| Store files in       | O Multimedia Folder   | <ul> <li>Collection Folder (e.g., "photos")</li> </ul> |        |

| Media Inform<br>Edit media title, d | nation<br>escription and other basic details | <b>"Title"</b> - This is the Title someone will click<br>to view the actual photo, document, etc. Use<br>a consistent format and keep it shorter: |
|-------------------------------------|----------------------------------------------|----------------------------------------------------------------------------------------------------|
| Title:                              | Portrait                                     | <ul> <li>Portrait</li> <li>Family Photo</li> <li>Headstone</li> </ul>                                                                             |
| Description:                        | John Doe - Burrton, Kansas                   | Or the Document Type (Birth<br>Certificate, Draft Registration, Personal<br>Letter, etc)      "Description" - Shorter is better. Add details      |
| Owner/Source:                       | Harvey County Genealogical Society           | person's name (for searching purposes)                                                                                                    |
| Date Taken/Created                  | : 09 January 1895                            | Owner/Source: Your pame or other source                                                                                                    |
| Tree:                               | Harvey County Database 💌                     | Use "Harvey County Genealogical Society"                                                                                                    |
| Always viewable                     | 3                                            | rather than leaving it blank, simply for                                                                                                    |
| 🗹 Open in new wir                   | ndow                                         | sourcing protection.                                                                                                    |

| Media Inform     Edit media title, de                     | ation<br>scription and other basic details |   |                                                                                        |
|-----------------------------------------------------------|--------------------------------------------|---|----------------------------------------------------------------------------------------|
| Title:                                                    | Portrait - Military                        |   |                                                                                        |
| Description:                                              | J. L. McMannis                             |   |                                                                                        |
| Owner/Source:                                             | Darren J McMannis                          |   |                                                                                        |
| Date Taken/Created:                                       | 1918                                       |   | Make Sure:                                                                             |
| Tree:                                                     | Harvey County Database 🔻                   |   | _ Tree: shows Harvey County &                                                          |
| <ul><li>Always viewable</li><li>Open in new win</li></ul> | dow                                        | < | "Always Viewable" & "Open in New Window" are<br>checked. Then, Click "Save & Continue" |

#### ONCE YOU ADD THE MEDIA, YOU NEED TO "LINK" IT TO THE PERSON (OR PEOPLE)

| Media Links (1)<br>Link this album to People, Families, Sources, Repositories or Places |              |             |           |        |       |                        |                 |                  |               |
|-----------------------------------------------------------------------------------------|--------------|-------------|-----------|--------|-------|------------------------|-----------------|------------------|---------------|
| Tree                                                                                    |              |             | Link Type | e      | ID    |                        |                 | 2                |               |
| Harvey                                                                                  | County Data  | abase 👻     | Person    | -      |       | Ac                     | d <sub>OR</sub> | $\triangleright$ |               |
| Existing L                                                                              | .inks: Brows | e or Delete |           | 1      |       |                        |                 |                  |               |
| Action                                                                                  | Link Type    | Name, ID    |           | _      |       | Tree                   | Event           | Alt Title/Desc   | Default Photo |
|                                                                                         | Person       | Jefferson   | LaVier Mo | Mannis | (i83) | Harvey County Database |                 |                  |               |

1. If you clicked on "Add Media" from the individual's "Edit" screen, it will AUTOMATICALLY link it to that person.

2. If the Media isn't linked to anyone, or if you want to link it to additional people (others that the media applies to), first search for the person using the magnifying glass icon.

| Click on the "Add" button next to the<br>person or persons you wish to link to the<br>Media. It will change from "Add" to the<br>peckmarked box indicating the link is | Add New Links Find Person ID (enter part of first and/or last name) Last Name First Name |               |                                            |                        |  |
|----------------------------------------------------------------------------------------------------|------------------------------------------------------------------------------------------|---------------|--------------------------------------------|------------------------|--|
| complete.                                                                                                    | McMannis                                                                                 |               |                                            | earch                  |  |
| f you are adding a portrait of the                                                                                                    | Select                                                                                   | Person ID     | Name                                       | Birth Date             |  |
| ndividual you can then click "Make                                                                                                    |                                                                                          |               |                                            |                        |  |
| dividual, you can then click "Make<br>efault" to add that photo to their name                                                                                          | Add                                                                                      | 114159        | Charles McMannis                           | b. ?                   |  |
| ndividual, you can then click "Make<br>efault" to add that photo to their name<br>n the individual screen. Otherwise,                                                  | Add<br>Add                                                                               | I14159<br>I85 | Charles McMannis<br>Donald Eugene McMannis | b. ?<br>b. 28 Feb 1937 |  |

## Adding Histories, Living Relatives, Newspaper, & Obituaries

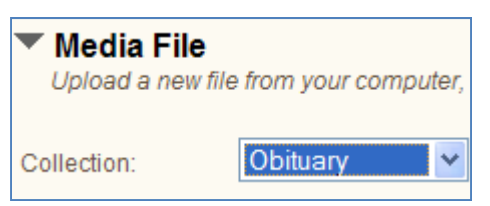

Select the appropriate collection.

#### Media File:

All items in these categories must either be 1) typed in from scratch into the "Body Text" area, or 2) already be present somewhere on your computer as a picture or PDF file. If the file is on your computer, click the "Browse" button on the first line, and find the file on your computer. *Ignore the "File Name On Site" line, unless you working with files I or someone else has already uploaded into the database.* 

| Media File           |                                                                                                    |   |
|----------------------|----------------------------------------------------------------------------------------------------|---|
| File to upload*:     | Browse                                                                                                    |   |
| File name on site**: | Select                                                                                                    |   |
| OR<br>Body Text:     | Donald E. McMannis, 71, district manager for Kahn and<br>Associates, passed away Friday (July 18, 2008) at<br>Hutchinson Hospital in Hutchinson.                         |   |
|                      | He was born Feb. 28, 1937, in Hutchinson to Jefferson and<br>Ione (Nabors) McMannis. Both are deceased.                                                                  |   |
|                      | On December 29, 1958, he married Janet Hodgson in<br>Hutchinson. They were divorced August 28, 1968. On July<br>13, 1974, he married Debra Jo Collins in Hutchinson. She | ÷ |
|                      | Convert line breaks to HTML on display                                                                                                    |   |

Be sure the "Convert line breaks" box is **checked**. Otherwise, it will display as one large paragraph with no paragraph breaks.

To view how each method will display differently, in the Database search for Thomas Hanna. There are two obituaries on his page - the first is typed in as "Body Text" - the second one is imported as a PDF file.

#### Thumbnail Image File:

For <u>OBITUARIES</u> only – Choose "Select" and then select "thumb\_Obit.jpg" in the "File Name on Site" line. For <u>Histories, Newspapers, & Recordings</u> – skip this section entirely and continue to the "Media Information" section.

| Thumbnail Image File | ⊙ Specify image     ○ | Create from original                                   |        |
|----------------------|-----------------------|--------------------------------------------------------|--------|
| File to upload*:     |                       |                                                        | Browse |
| File name on site**: |                       |                                                        | Select |
| Store files in       | O Multimedia Folder   | <ul> <li>Collection Folder (e.g., "photos")</li> </ul> |        |

Refer to Page 11b (Title & Description) through Page 12 to complete adding this media.

What's New | Most Wanted | Cemeteries | Headstones | Obituaries | Reports | Statistics | Bookmarks | Contact Us

## **Editing Media**

Search to find the Individual. Click on the Media link you wish to Edit

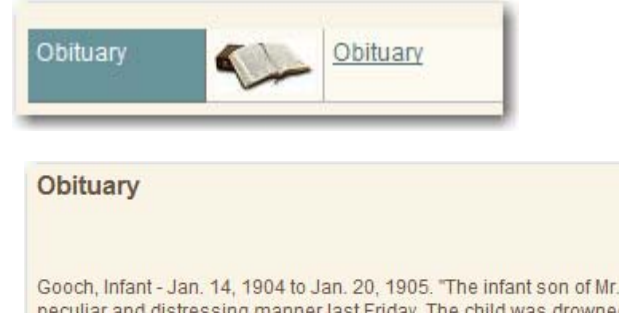

Gooch, Infant - Jan. 14, 1904 to Jan. 20, 1905. "The infant son of Mr. and Mrs. J. Gooch, who resided on the old Newman farm south of town, met death in a peculiar and distressing manner last Friday. The child was drowned in a common candy bucket which contained only about 4 inches of water. It seems the mother had left the kitchen in which there were 3 small children and after an absence of only a few minutes returned, and on missing the baby, asked the other children where the baby had gone. They were frightened, but pointed to the bucket where the little one's feet were protruding. She at once rescued the baby and attempted to bring it back to life but to no avail. The child, a baby only a few months of age had evidently toppled over into the bucket and helpless to cry or extricate himself had drowned in this seemingly incredible manner. The funeral was held at the family home Saturday and the body was buried at Hillside." (The Sedgwick Pantagraph, January 26, 1905. Copy provided by Patti Unruh).

| Owner/Source        | Patti Unruh      |
|---------------------|------------------|
| Date                | 26 Jan 1905      |
| ID                  | 10234            |
| Linked to           | Infant Son Gooch |
| » <u>Edit Media</u> | *                |

When the Media is open, click on "Edit Media"

| Obituary Last Modified: 30 May 2010 06:47:52 (Darren)                                         |                                                                                                    |  |
|-----------------------------------------------------------------------------------------------|----------------------------------------------------------------------------------------------------|--|
| Media File<br>Upload a new file from your computer, or select from files already on your site | Click the Triangle to expand the selection.                                                            |  |
| Media Information     Edit media title, description and other basic details                   | Make changes as needed or desired.                                                                     |  |
| Link this album to People, Families, Sources, Repositories or Places                          | Under "Media Links" you can link the Media to additional fa                                            |  |
| ▶ Place Taken/Created                                                                         | members, if desired.                                                                                   |  |
| On save:<br>© Return to this page<br>© Close Window                                           | Under "Place Taken" you can add a place name, and even add GPS coordinates to the location if desired. |  |
| Save                                                                                          |                                                                                                    |  |

*If you use the "Media" section of the "Administrator Panel" then you can search for Media by collection and by individual name - IF the individual's name has been included in the description.* 

What's New | Most Wanted | Cemeteries | Headstones | Obituaries | Reports | Statistics | Bookmarks | Contact Us

## Appendix $\mathbf{A}$ : Cemetery Names used in the Database

**Harvey County** 

- **Burrton Cemetery**
- Church of God of the Firstborn
- Eastlawn Cemetery
- Fairview Cemetery
- Garden Church Cemetery
- **Garden Township Farnsworth**
- **Garden View Mennonite Cemetery**
- Grace Hill Mennonite Cemetery
- Greenwood Cemetery
- Greenwood Mausoleum
- Halstead Cemetery
- Halstead Mausoleum
- Hebron Cemetery
- Hesston Cemetery
- Highland Cemetery
- Hillside Cemetery
- Hunt-Shive Cemetery
- Lorentz-Shellenberg Family Cemetery
- Missionary Church Cemetery
- Old Walton Cemetery
- Popkins Cemetery
- Schlender Cemetery
- St. Mary's Catholic Cemetery
- Star Cemetery
- Walton Cemetery
- Whitewater Cemetery

#### **Butler County**

- **Emmaus Cemetery**
- Pleasant View Cemetery
- Swiss Church Cemetery

What's New | Most Wanted | Cemeteries | Headstones | Obituaries | Reports | Statistics | Bookmarks | Contact Us

# Appendix $\, {f B}$ - Military Service "Event Place" Names

|                      | WAR NAME TO TYPE IN<br>"EVENT PLACE" AREA | DESCRIPTION                                                                                     |
|----------------------|-------------------------------------------|-------------------------------------------------------------------------------------------------|
| ,                    | VETERAN                                   | Miscellaneous Service<br>Non-Wartime or Unknown<br>(A VFW Marker indicates Military<br>Service) |
| 1776                 | REVOLUTION                                | The American Revolution<br>America vs. Great Britain<br>1775 to 1782                            |
|                      | INDIAN                                    | The Indian Wars (various)<br>America vs. Native American Tribes<br>1775-1890                    |
| WAR<br>1812          | 1812                                      | The War of 1812<br>America vs. Great Britain<br>1812 to 1815                                    |
|                      | MEXICAN                                   | The Mexican-American War<br>America vs. Mexico<br>1846 to 1848                                  |
| UNION<br>CONFEDERATE | CIVIL                                     | The Civil War<br>Union vs Confederate States<br>1861 to 1865                                    |

| U-SE-A-<br>BOOLD<br>ROOM | SPANISH          | The Spanish-American War<br>America vs. Spain / Cuba<br>America vs. Philippines / PR<br>1896 to 1898<br>1899 to 1902 |
|--------------------------|------------------|----------------------------------------------------------------------------------------------------|
|                          | WWI              | World War I<br>1914 to 1918<br>(American Involvement 1917-1918)                                                      |
|                          | WWII             | World War II<br>1939 to 1945<br>(America Involvement 1941-1945)                                                      |
|                          | KOREA            | The Korean War<br>America vs North Korea & China<br>1950 to 1953                                                     |
|                          | VIETNAM          | The Vietnam War<br>America vs. North Vietnam<br>1956 to 1975                                                         |
|                          | ENDURING FREEDOM | Operation Enduring Freedom<br>America vs. Afghanistan<br>2001 to present                                             |